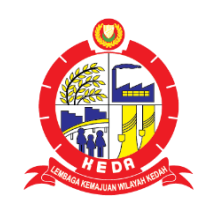

# SISTEM PERMOHONAN BANTUAN KEDA

MANUAL PENGGUNA (PEMOHON)

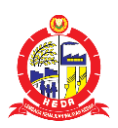

Tarikh Kemaskini 21 Oktober 2020

# Isi Kandungan

| 1.0 Halaman Utama        | 2  |
|--------------------------|----|
| 2.0 Maklumat Pemohon     |    |
| 3.0 Projek Pemohon       | 6  |
| 4.0 Butiran Bantuan      |    |
| 5.0 Butiran Pemohonan    | 9  |
| 6.0 Pengakuan Pemohon    | 10 |
| 7.0 Kemaskini Katalaluan | 10 |
| 8.0 Log Keluar           | 10 |

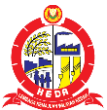

# **1.0 HALAMAN UTAMA**

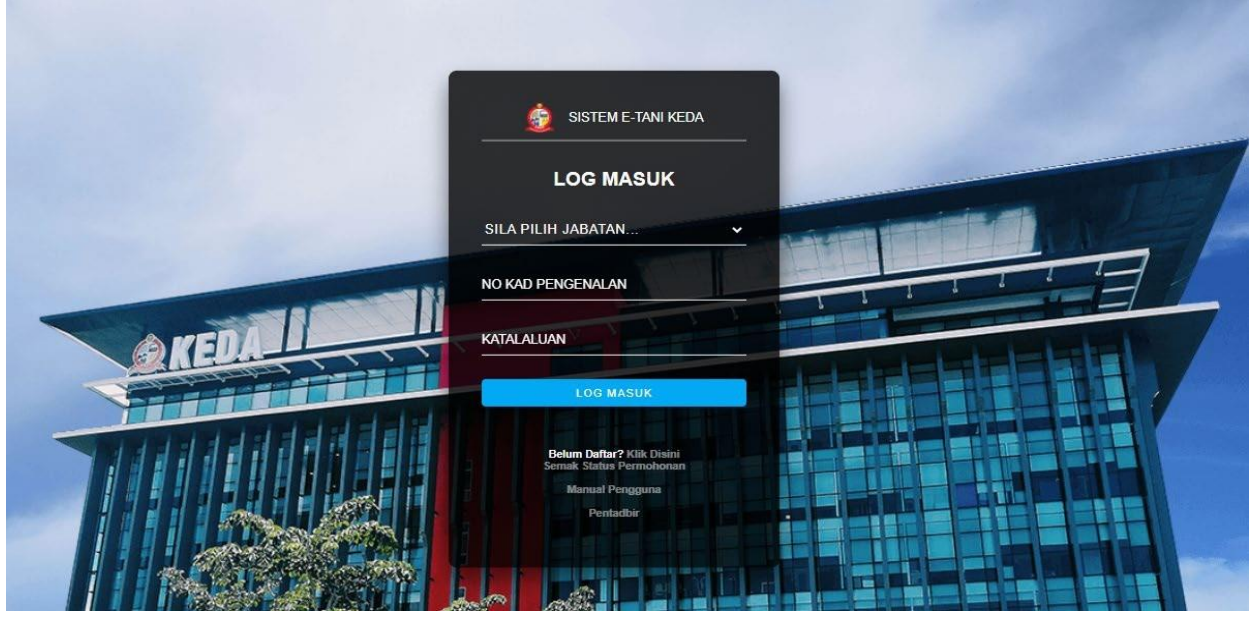

Rajah 1.0 : Halaman Log Masuk

Selamat Datang ke laman Log Masuk Sistem Pemantauan Bantuan Keda. Pilih jabatan dan isi No Kad Pengenalan dan kata laluan kemudian klik LOG MASUK . Anda akan dibawa terus ke paparan Dashboard seperti Rajah 1.1.

| 8                                 | =                         |              |                                                                                                    | SISTEM BANTUAN KEDA 🍎                  |
|-----------------------------------|---------------------------|--------------|----------------------------------------------------------------------------------------------------|----------------------------------------|
| MAKLUMAT PEMOHON                  |                           |              |                                                                                                    | MAKLUMAT PEMOHON                       |
| PROJEK PEMOHON<br>BUTIRAN BANTUAN | A. MAKLUMAT PEMOHON       |              |                                                                                                    |                                        |
| BUTIRAN PERMOHONAN                | GAMBAR: *                 | ~            | *PERHATIAN*<br>1) Gambar yang dimuatnaik mestilah tidak                                                       | melebihi 2MB                           |
| PENGAKUAN PEMOHON                 |                           | Q            | <ol> <li>2) Format gambar yang dibenarkan hanyala</li> <li>3) Tekan di kotak gambar untuk memuatna</li> </ol> | h JPG dan PNG sahaja<br>ik gambar anda |
|                                   |                           |              |                                                                                                    |                                        |
|                                   | NAMA/TETUAN: *            | ZAINOL       | NO.KAD PENGENALAN:                                                                                            |                                        |
|                                   | SALINAN KAD PENGENALAN: * |              | UMUR:                                                                                                    | 67                                     |
|                                   |                           | $\mathbf{O}$ |                                                                                                    |                                        |
|                                   | ALAMAT: *                 | NO F37       | POSKOD: *                                                                                                    | 08300                                  |

Rajah 1.1: Halaman Utama Sistem E-Tani KEDA

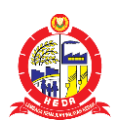

- a. Setelah log masuk atau daftar akaun telah berjaya, paparan Rajah 1.1 akan terpapar.
   Paparan ini merupakan borang A untuk membuat permohonan.
- b. Pada bahagian kiri, merupakan *menu sidebar* yang mengandungi borang-borang berkaitan yang perlu diisi. Rajah 1.2 berikut merupakan *menu sidebar* Sistem E-Tani KEDA.

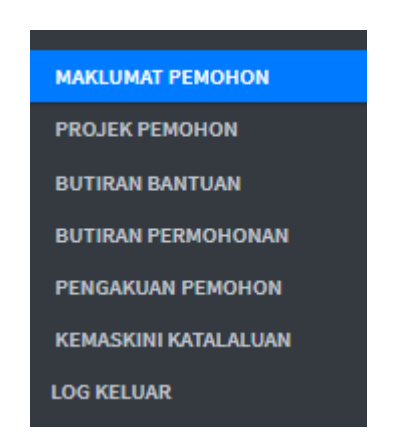

Rajah 1.2: Menu Sidebar Sistem E-Tani KEDA

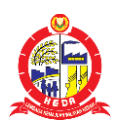

#### 2.0 MAKLUMAT PEMOHON

- a. Klik butang MAKLUMAT PEMOHON untuk mengisi **Borang A Maklumat Pemohon**.
- b. Rajah 1.0 di bawah akan terpapar. Klik icon <u>P</u> untuk memasukkan gambar passport pemohon. Pastikan gambar yang dimuatnaik tidak melebihi 2MB berformat JPG dan PNG sahaja.
- c. Klik icon 🔂 untuk memasukkan Salinan Kad Pengenalan pemohon. Pastikan fail yang dimuatnaik tidak melebihi 2MB berformat JPG, PNG dan PDF sahaja.
- d. Lengkapkan Alamat, Poskod, Negeri, Zon, Parlimen dan Dun mengikut alamat pada Kad Pengenalan anda.

| MAKLUMAT PEMOHON          |                            |                                                                                                    |                                                                      |
|---------------------------|----------------------------|----------------------------------------------------------------------------------------------------|----------------------------------------------------------------------|
| GAMBAR: *                 | $\overset{\circ}{\succeq}$ | *PERHATIAN*<br>1) Gambaryang dimuatnaik mestilah ti<br>2) Format gambar yang dibenarkan han<br>3) Telan di kotak gambar untuk memu | idak melebihi 2MB<br>nyalah JPG dan PNG sahaja<br>atnaik gambar anda |
| NAMA/TETUAN: *            | ZAINOL A                   | NO.KAD PENGENALAN:                                                                                                    |                                                                      |
| SALINAN KAD PENGENALAN: * | 0                          | UMUR:                                                                                                    | 67                                                                   |
| ALAMAT: *                 | NOI                        | POSKOD: *                                                                                                    | 08300                                                                |
| NEGERI: *                 | 02 - KEDAH                 | , ZON: *                                                                                                    | 07 - YAN/KUALA MUDA                                                  |
| PARLIMEN: *               | P12 - JERAI                | DUN: *                                                                                                    | N20 - SUNGAI LIMAU                                                   |

Rajah 2.0: Borang A- Maklumat Pemohon

e. Sila masukkan maklumat pekerjaan anda dan pendapatan anda.

| PEKERJAA | AN         |                   |                |  |
|----------|------------|-------------------|----------------|--|
| PEKERJAA | N: PEKERJA | AN PENDAPATAN (RI | M): PENDAPATAN |  |

Rajah 2.1: Borang A - Maklumat Pekerjaan

f. Sila masukkan maklumat nombor telefon yang boleh dihubungi.

| NO TELEFON       |                |                  |                 |  |
|------------------|----------------|------------------|-----------------|--|
| i.RUMAH (+6):    | TELEFON RUMAH  | ii.PEJABAT (+6): | TELEFON PEJABAT |  |
| iii.BIMBIT (+6): | TELEFON BIMBIT |                  |                 |  |

Rajah 2.2: Borang ANo Telefon

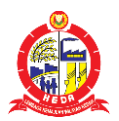

g. Sila pilih jenis perniagaan anda.

| JENIS PERNI | AGAAN (TANDAKAN YANG BERKENAA | N)        |             |  |
|-------------|-------------------------------|-----------|-------------|--|
| SYARIKAT:   | PERSENDIRIAN                  | ©KELOMPOK | PERKONGSIAN |  |
|             |                               |           |             |  |

Rajah 2.2: Borang A – Jenis Perniagaan

h. Sekiranya jenis perniagaan anda adalah selain daripada pesendirian, maka butang
 terpapar. Klik butang tersebut untuk daftar rakan kongsi niaga anda.

| PERSENDIRIAN        | KELOMPOK                         | PERKONGSIAN  |
|---------------------|----------------------------------|--------------|
| DAFTAR RAKAN KONGSI |                                  |              |
|                     | PERSENDIRIAN DAFTAR RAKAN KONGSI | PERSENDIRIAN |

Rajah 2.3: Borang A – Butang Daftar Rakan Kongsi Terpapar

i. Pop-up skrin akan terpapar. Sila masukkan nama dan no kad pengenalan seterusnya klik butang untuk mendaftar rakan kongsi anda. Setelah selesai, klik butang

untuk ke paparan asal.

| JENIS SYARIKAT  | KELOMPOK |        |       |             |
|-----------------|----------|--------|-------|-------------|
| NAMA:           | NAMA     | NO KP: | NO KP |             |
|                 |          |        |       |             |
|                 |          |        |       | SI          |
| ow 10 • entries |          |        | Sea   | si<br>arch: |

Rajah 2.4: Borang A – Borang Daftar Rakan Kongsi

j. Klik **SIMPAN** untuk menyimpan data yang telah dimasukkan.

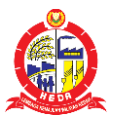

#### **3.0 PROJEK PEMOHON**

- a. Sila klik **PROJEK PEMOHON** untuk memasukkan maklumat projek pemohon.
- b. Rajah 3.0 akan terpapar. Lengkapkan maklumat projek yang dijalankan.

|                   |               |                   | PROJEK PEMOHO  |
|-------------------|---------------|-------------------|----------------|
| PROJEK PEMOHON    |               |                   |                |
| LOKASI PROJEK:    | LOKASI PROJEK | NAMA KAMPUNG:     | NAMA KAMPUNG   |
| MUKIM:            | МИКІМ         | POSKOD:           | POSKOD         |
| NO GERAN:         | NO GERAN      | NO.LOT:           | NO LOT         |
| SYARAT TANAH:     | SYARAT TANAH  | KELUASAN TANAH (H | KELUASAN TANAH |
| ZON: *            | SILA PILIH    | •                 |                |
| STATUS HAK MILIK: | TUMPANG       | © SEWA            | © KONGSI       |

Rajah 3.0: Borang B – Borang Projek Pemohon

c. Seterusnya, sila masukkan mana-mana salinan fail yang dimiliki pada bahagian ini. Pastikan setiap fail yang dimasukkan tidak melebihi 2MB berformat PDF, PNG dan JPG. Klik Choose File untuk memasukkan salinan fail.

| SALINAN DOKUMEN TANAH DISERTAKAN (YANG BERKAITAN SAHAJA): |  |
|-----------------------------------------------------------|--|
| GERAN:                                                    |  |
| Choose File No file chosen                                |  |
| SURAT KUASA:                                              |  |
| Choose File No file chosen                                |  |
| RESIT BAYARAN CUKAI:                                      |  |
| Choose File No file chosen                                |  |
| SURAT PERJANJIAN:                                         |  |
| Choose File No file chosen                                |  |

Rajah 3.1: Borang B \_ Muatnaik Salinan

d. Seterusnya, sila pilih jenis projek yang dijalankan. Senarai akan terpapar sekiranya

pengguna klik suapun y pada butang drop down ini

e. Masukkan keluasan projek anda dalam unit Hektar.

| PROJEK DIJALANKAN: |            |   |                    |  |
|--------------------|------------|---|--------------------|--|
| JENIS PROJEK: *    | SILA PILIH | × | KELUASAN (HEKTAR): |  |

Rajah 3.2: Borang B – Projek Dijalankan

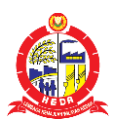

f. Lengkapkan bahagian-bahagian lain iaitu Tenaga Kerja, Sumber Pembiayaan Projek dan juga Pengalaman Dalam Projek Yang Diusahakan yang terdapat pada rajah di bawah.

| I. ASING:                | PILIH BILANGAN | • | SALINAN PERMIT:    | Choose File No file chosen |
|--------------------------|----------------|---|--------------------|----------------------------|
| II. TEMPATAN:            | PILIH BILANGAN | ¥ | III. KELUARGA:     | PILIH BILANGAN             |
|                          | <i>.</i>       |   |                    |                            |
| SUMBER PEMBIAYAAN PROJE  |                |   |                    |                            |
| SUMBER PEMBIAYAAN PROJEK | RM             |   | II. PINJAMAN (RM): | RM                         |

Rajah 3.3: Borang B – Paparan Setiap Bahagian

g) Klik simpan untuk menyimpan data yang telah dimasukkan.

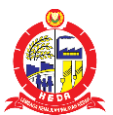

#### 4.0 BUTIRAN BANTUAN

- a) Sila klik BUTIRAN BANTUAN untuk memasukkan maklumat butiran bantuan.
- b) Rajah 4.0 akan terpapar. Lengkapkan maklumat butiran bantuan.

| JENIS PROJEK:                                  | SILA PILIH   | TAHUN TERIMA:  | TAHUN   | TAHUN    |  |
|------------------------------------------------|--------------|----------------|---------|----------|--|
| AGENSI TERLIBAT                                | AGENSI       |                |         |          |  |
|                                                |              |                |         |          |  |
|                                                |              |                |         |          |  |
| Гамван                                         |              |                |         |          |  |
| гамван                                         |              |                |         |          |  |
| ow 10 • entries                                |              |                | Search: |          |  |
| AMBAH<br>ow 10 • entries<br>NO. ▲ JENIS PROJEK | TAHUN TERIMA | Agensi terlib/ | Search: | TINDAKAN |  |

Rajah 4.0: Borang C – Borang Butiran Bantuan

c) Seterusnya, sila pilih jenis projek yang dijalankan di SILAPILIH 🔹

Senarai akan terpapar sekiranya pengguna klik pada butang drop down ini

- d) Masukkan tahun yang anda terima bantuan anda.
- e) Masukkan agensi yang terlibat dalam meluluskan butiran bantuan anda.
- f) Klik **TAMBAH** untuk menambah data.

| NO. | • | JENIS PROJEK | ¢ | TAHUN TERIMA | ¢ | AGENSI TERLIBAT   | \$<br>TINDAKAN |
|-----|---|--------------|---|--------------|---|-------------------|----------------|
| 1   |   | TANAMAN CILI |   | 2019         |   | JABATAN PERTANIAN | PADAM          |

Rajah 4.1: Borang C \_Jadual Butiran Bantuan

g) Klik SIMPAN untuk menyimpan data yang telah dimasukkan.

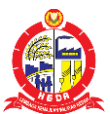

## **5.0 BUTIRAN PERMOHONAN**

- a) Sila klik BUTIRAN PERMOHONAN untuk memasukkan maklumat butiran permohonan.
- b) Rajah 5.0 akan terpapar. Lengkapkan maklumat butiran permohonan.

| JENIS PROJEK:                | SILA PILIH      | ٣ | KELUASAN(HEKTAR): | HEKTAR  |  |
|------------------------------|-----------------|---|-------------------|---------|--|
| BUTIRAN BANTUAN YANG DIPOHON | BUTIRAN BANTUAN |   |                   |         |  |
|                              |                 |   |                   |         |  |
| тамван                       |                 |   |                   |         |  |
| TAMBAH<br>now 10 • entries   |                 |   |                   | Search: |  |

Rajah 5.0: Borang D – Borang Butiran Permohonan

- c) Seterusnya, sila pilih staput · jenis projek yang dijalankan. Senarai akan terpapar sekiranya pengguna klik pada butang drop down ini .
- d) Masukkan keluasan projek anda dalam unit Hektar.
- e) Masukkan butiran bantuan yang dipohon.
- f) Klik untuk menambah data yang telah dimasukkan dan paparkan di bawah jadual seperti rajah 5.1.

| NO. 🔺 | JENIS PROJEK | KELUASAN(HEKTAR) | BUTIRAN BANTUAN YANG DIPOHON | TINDAKAN |
|-------|--------------|------------------|------------------------------|----------|
| 1     | TANAMAN CILI | 5.0000           | UNTUK                        | PADAM    |

Rajah 5.1: Borang D \_Jadual Butiran Permohonan

g) Klik simpan untuk menyimpan data yang telah dimasukkan.

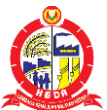

## 6.0 PENGAKUAN PEMOHON

- a) Sila klik pengakuan pemohon
- b) Rajah 6.0 akan terpapar.

| SAYA MENGAKU B<br>SEPENUHNYA UNT<br>KEDAH(KEDA). | HAWA MAKLUMAT YANG DIBERI DI ATAS ADALAH BENAR. SEGALA BANTUAN<br>K MENJAYAKAN PROJEK INI. SAYA JUGA AKAN MEMATUHI SYARAT-SYARAT YANG | YANG DILULUSKAN AKAN SAYA GUNAKAN DENGAN<br>5 DITETAPKAN OLEH LEMBAGA KEMAJUAN WILAYAH |
|--------------------------------------------------|----------------------------------------------------------------------------------------------------|----------------------------------------------------------------------------------------|
| NAMA PEMOHON: T                                  | N XUE FANG                                                                                                    |                                                                                        |
| NO.KAD PENGENAL                                  | N: 990612025176                                                                                                    |                                                                                        |
| TARIKH: 16/02/2020                               |                                                                                                    |                                                                                        |
| JIKA MAKLUM BALA                                 | TIDAK DITERIMA OLEH PEMOHON DALAM TEMPOH 6 BULAN DARI SESI PENDAFTA                                                                   | RAN, PERMOHONAN INI AKAN DIANGGAP GAGAL.                                               |
|                                                  |                                                                                                    |                                                                                        |

c) Klik HANTAR PERMOHONAN untuk sahkan permohonan anda.

# 7.0 KEMASKINI KATALALUAN

- a) Sila klik
- KEMASKINI KATALALUAN
- b) Rajah 7.0 akan terpapar.

|                    |            |                     |                      | KEMASKINI KATAL             | ALUAN |
|--------------------|------------|---------------------|----------------------|-----------------------------|-------|
| KEMASKINI KATALALU | JAN        |                     |                      |                             |       |
| KATA LALUAN :      | MASUK      | KAN KATA LALUAN     | KATA LALUAN SEMULA : | MASUKKAN KATA LALUAN SEMULA |       |
|                    | Raja       | ah 7.0 : Paparan Ke | emaskini Katala      | aluan                       |       |
| c) Klik            | untuk      | mengemaskini kat    | a laluan.            |                             |       |
|                    |            |                     |                      |                             |       |
| 8.0 LOG KEL        | UAR        |                     |                      |                             |       |
| a) Sila klik       | LOG KELUAR | untuk log kelua     | ar dari akaun ar     | nda.                        |       |